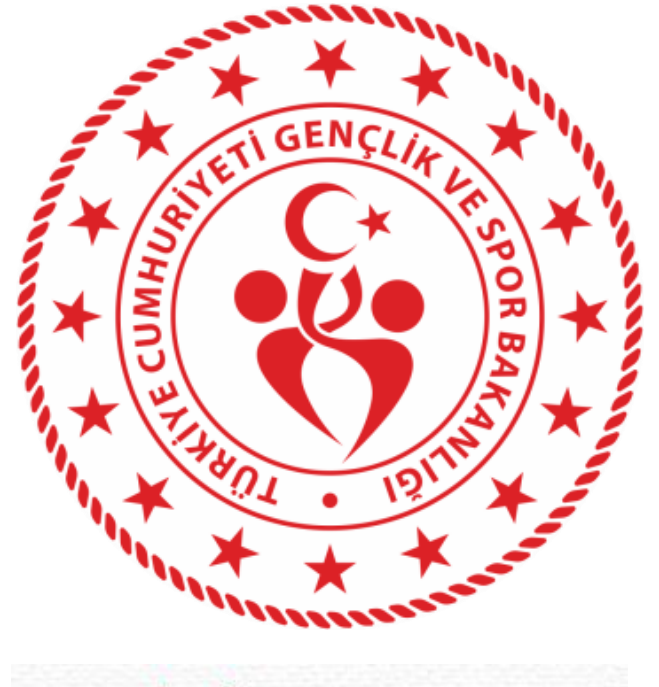

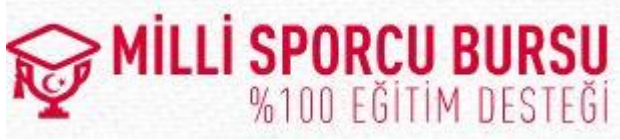

## VAKIF ÜNİVERSİTELERİ MİLLİ SPORCU EĞİTİM BURSU SPOR BİLGİ SİSTEMİ KULLANIM KILAVUZU (SPOR FEDERASYONLARI)

1

1. Spor Bilgi Sistemine kullanıcı adı ve şifresi ile giriş yapılmalıdır. (Ekran Görüntüsü-1)

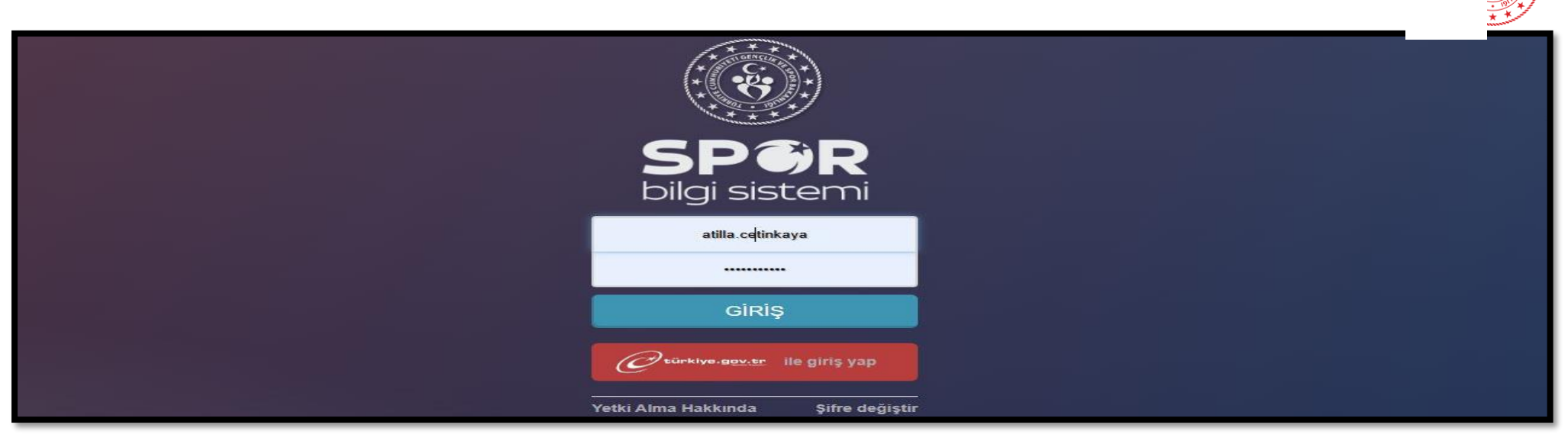

2. Sol tarafta yer alan Millilik Sekmesinin altında bulunan Milli Sporcu Eğitim Burs Başvuru İşlemleri seçilmelidir. (Ekran Görüntüsü-

| SPOR ****                                                            | TEST **** | *        | <b>4 2</b> | 0 | Uygulamalara Erişim • | Kılavuzlar ve Belgeler 🔻 | 1 | X | 0 | :**A K******I<br>Xçuluk Federasyonu |
|----------------------------------------------------------------------|-----------|----------|------------|---|-----------------------|--------------------------|---|---|---|-------------------------------------|
| 🖀 Ana Sayfa                                                          | Ana Sayfa |          |            |   |                       |                          |   |   |   | \$                                  |
| 🖶 Sporcu 🔹 🗸                                                         | Türkiyo   |          |            |   |                       |                          |   | _ |   |                                     |
| •                                                                    |           |          |            |   |                       |                          |   |   |   |                                     |
| \star Millilik 🗸 🗸                                                   |           | ···· — · |            |   |                       |                          |   |   |   |                                     |
| → Milli Sporcu Eğitim Burs ✔<br>Başvuru İşlemleri<br>Başvuru Listesi |           |          |            |   |                       |                          |   |   |   |                                     |

Ek

## 3. Gelen ekranda milli sporcunun e-devlet üzerinden yapmış olduğu başvuru görüntülenmektedir. Başvuruyu seçip deta git butonuna tıklanması gerekmektedir. (Ekran Görüntüsü-3)

| –<br>₳ Ana Sayfa                                    | Ana Sayfa                          |                   |                  |                                       |              |
|-----------------------------------------------------|------------------------------------|-------------------|------------------|---------------------------------------|--------------|
| 🖴 Sporcu 🗸 🗸                                        | T.C. Kimlik Numarsı                | Adı               |                  | Soyadı                                |              |
| 🚝 Faaliyet Bülteni 🛛 🗸 🗸                            |                                    |                   |                  |                                       |              |
| 🖈 Millilik 🗸 🗸                                      | Fodoraven                          |                   | Crup             | ×1                                    |              |
| – ▶ Milli Sporcu Eğitim Burs ✔<br>Başvuru İşlemleri | Seçiniz -                          | Seçiniz           | ▼ Seçiniz        | • • • • • • • • • • • • • • • • • • • |              |
| Başvuru Listesi                                     |                                    |                   |                  |                                       | Sorgula      |
| એ Okul Sporları 🗸 🗸 🗸                               |                                    |                   |                  |                                       |              |
| 🚠 SBS Yönetim 🗸 🗸                                   | Federasyon                         | Ad 🔶 Soyad 🌲      | Başvuru Tarihi 🔶 | Başvuru Durumu                        | Grubu        |
| 🕑 Duyuru 🗸 🗸                                        | Türkiye Okçuluk Federasyonu        | O******Ç K******R | 08.04.2025       | Federasyon Değerlendirme Aşamasında   |              |
| Image: Ortak                                        | 1 kayıttan 1-1 arası gösteriliyor. |                   |                  |                                       |              |
|                                                     |                                    |                   |                  |                                       | <b>\</b>     |
|                                                     |                                    |                   |                  |                                       | 🖍 Detaya Git |

4. Aşağıda yer alan ekranda; başvurunun detayları görüntülenmektedir. (Başvuran Bilgileri, Başvuru yapılan Milli Sporcu Belgeleri) Sporcunun ikamet il ve ilçe bilgisi yer almıyor ise, bilgileri Federasyon kullanıcısı **Güncelle** butonundan bilgileri girdikten sonra Değerlendirmeye Gönder butonu işaretlenerek Federasyon aşaması tamamlanarak diğer aşamalara geçilecektir. *(Ekran Görüntüsü-4)* 

| Başvuran Bilgileri          |                      |                      | Kayıt Durumu : | Federasyon Değerlendirme Aşamasında |  |
|-----------------------------|----------------------|----------------------|----------------|-------------------------------------|--|
| T.C. Kimlik No :            |                      |                      | Grubu :        |                                     |  |
| Adı Soyadı :                | 0******* Ç K******** | Cinsiyet :           |                |                                     |  |
| Doğum Yeri :                | ANKARA               | Doğum Tarihi :       |                |                                     |  |
|                             |                      |                      |                |                                     |  |
| Başvuran İletişim Bilgileri |                      |                      | Güncelle       |                                     |  |
| Eposta :                    |                      | Cep Telefonu :       |                |                                     |  |
| İkamet Edilen İl :          |                      | İkamet Edilen İlçe : |                |                                     |  |

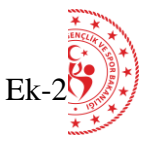

4. Başvurunun hangi aşamada olduğunu Başvuru Durumu sekmesinden takip edilecektir.

Sporcunun hangi grupta (1. / 2. / 3. / Olumsuz) yer aldığı başvuru sonuçlandırıldıktan sonra Grubu filtresi altında görüntülenecektir. (Ekran Görüntüsü-3)

| 希 Ana Sayfa                                 | 希 Ana Sayfa                           |                |                       |                  |                                       | <            |
|---------------------------------------------|---------------------------------------|----------------|-----------------------|------------------|---------------------------------------|--------------|
| 🛎 Sporcu 🛛 🗸                                | T.C. Kimlik Numarsı                   | Adı            | dı .                  |                  | Soyadı                                |              |
| Æ Faaliyet Bülteni 🗸 🗸                      |                                       |                |                       |                  |                                       |              |
| \star Millilik 🗸 🗸                          | Federavon                             | Basyuru Durumu |                       | San              | Yil                                   |              |
| - ▶ Sporcu Eğitm Burs Başvavru<br>İşlemleri | Seçiniz                               | Seçiniz        | ×                     | Seçiniz          | · · · · · · · · · · · · · · · · · · · |              |
| Başvuru Listesi                             |                                       |                |                       | -                |                                       | Sargula      |
| 😵 Okul Sporları 🗸 🗸 🗸                       |                                       |                |                       |                  |                                       |              |
| 击 SBS Yönetim 🛛 🗸                           | Federasyon                            | \$ Ad \$       | Soyad 🍦 Başvuru Tarih | i 🔶 Başvuru Duru | imu                                   | Grubu        |
| 🕑 Duyuru 🗸 🗸                                | Türkiye Okçuluk Federasyonu           | O******¢       | K*****R 26.03.2025    | Federasyon De    | ığerlendirme Aşamasında               | -            |
| 🍫 Ortak 🗸 🗸                                 | 1 kavittan 1-1 arası gösteriliyor     |                |                       |                  |                                       |              |
| ®                                           | · · · · · · · · · · · · · · · · · · · |                |                       |                  |                                       |              |
|                                             |                                       |                |                       |                  |                                       | 🖍 Defaya Git |

Not-1: Federasyon Başkanlıkları başvuru süreci ve sonucunu yukarıdaki ekrandan takip edebilecektir.

**Not-2:** Vakıf Üniversiteleri Milli Sporcu Eğitim Bursu başvuruları sadece e-devlet üzerinden alınacak olup, diğer iş ve işlemler Spor Bilgi Sistemi üzerinden kılavuzda belirtildiği şekilde yürütülecektir.

Not-3: Başvuru Durumu Süreçleri; Spor Federasyonları Daire Başkanlığı (kontrol ve onay), Okul Sporları Daire Başkanlığı (e-imza)

Not-4: Yetki tanımlaması veya mevcut yetkinin kaldırılmasını talep eden Spor Federasyonu Başkanlıklarının Okul Sporları Daire Başkanlığı ile iletişime geçmesi gerekmektedir.